# Réservation de salles

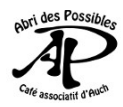

Depuis le site du l'<u>Abri des Possibles</u>, cliquer sur <u>Agenda</u>.

## Etape : Se connecter

Utiliser vos identifiants :

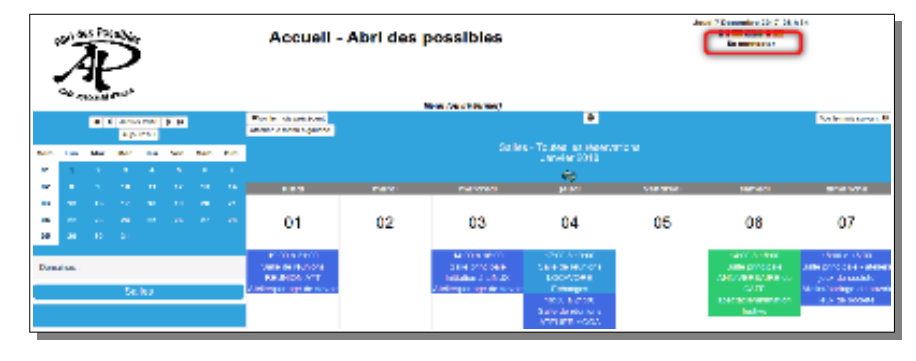

**Remarque :** les pages affichées, changent en fonction du matériel utilisé. Les captures de cette page ont été réalisée avec un ordinateur.

## Étape 2 : Sélectionner

1- Vérifier la sélections

 Salles
 2- Vérifier la date
 3- Choisir la salle et le début du créneau en cliquant sur un +

# I persona consection I persona consection I main terms of the persona consection I main terms of the persona consection consection I main terms of the persona consection consection I main terms of the persona consection consection I main terms of the persona consection consection consectin consectin consection consection consection conseconsection cons

## Étape 3 : Renseigner

**1-** Le titre : Il doit être bref et explicite. L'écrire en :

- majuscules si activité ouverte au public
- minuscules si elle est à public limité

2- Description : si nécessaire pour préciser un détail de l'événement.

- **3-** Choisir la durée en heure. Pour 1h30 noter 1,5 h.
- 4- Sélectionner le type de réservation.
- 5- Enregistrer

| Réservations non confirmées                                   |                                                          |
|---------------------------------------------------------------|----------------------------------------------------------|
| Réservation au nom de :                                       | >>>Cliquez ici pour ouvrir les options de périodicité<<< |
| Le Goanvic Philippe 🔹 Définir par défaut                      |                                                          |
| Brève description * :                                         |                                                          |
| L                                                             |                                                          |
| Description complète (facultative) :                          |                                                          |
| 2                                                             |                                                          |
|                                                               |                                                          |
| Statut de la clé :                                            |                                                          |
| Cocher si la clé est empruntée                                |                                                          |
| Courrier de validation :                                      |                                                          |
| Cocher si courrier de validation<br>Début de la réservation : |                                                          |
| 15 V déc. V 2020 V Heure :                                    |                                                          |
| 10:45 💿                                                       |                                                          |
| Durée :                                                       |                                                          |
| 2 3                                                           |                                                          |
| heure(s)                                                      | 4                                                        |
| Toute la journée (9 H - 23 H 15)                              |                                                          |
| Domaine :                                                     |                                                          |
| Salles                                                        |                                                          |
| Ressources :                                                  |                                                          |
| Ateliers -Salle principale                                    |                                                          |
| Salle de rencontres                                           |                                                          |
| Type :<br>(ch 4 ₂) ✓ Définir par défaut                       | Annuler Enregistrer                                      |
|                                                               |                                                          |

### Pour tous renseignements

Philippe : 06 33 95 93 62 ou animation@abridespossibles.fr